## Ausspeisungskooperation Hirschbach – Schenkenfelden – Waldburg

# Handbuch für "Schulmenüplaner"

### Wichtige Informationen vorab:

#### 1. Anmeldeform

Die Anmeldung zur Ausspeisung sollte, wenn möglich, als **Dauerbestellung** durchgeführt werden. Natürlich ist eine **tage-, wochen- oder monatsweise Anmeldung** ebenso möglich.

### 2. Abmeldung im Krankheitsfall oder anderen Fehlgrund

Wenn Ihr Kind krank ist oder aus einem anderen Grund nicht an der Ausspeisung teilnehmen kann, melden Sie die **Abwesenheit bitte bis 07.15 Uhr morgens des betreffenden Tages**. Dazu müssen Sie das Minuszeichen in der Check-box anklicken, damit die Anzahl von 1 auf 0 wechselt. Nur fristgerechte Abmeldungen können auch in der Abrechnung berücksichtigt werden!

#### Teilnehmer:in ist angemeldet:

| Reiter, Birgit (Volksschule H | irschbach, Volksschule Hirschb | pach)                      |                            |                            |
|-------------------------------|--------------------------------|----------------------------|----------------------------|----------------------------|
|                               | Montag, 31.10.22               | Dienstag, 01.11.22         | Mittwoch, 02.11.22         | Donnerstag, 03.11.22       |
|                               |                                | Allerh <del>eili</del> gen | Mittagessen<br>It. Aushang | Mittagessen<br>It. Aushang |
| Menü                          |                                |                            | 3,40 €                     | 3,40 €                     |
|                               |                                |                            | - 1 +                      | - 0 +                      |
|                               |                                |                            |                            |                            |

Farblegende: Keine Essenversorgung

#### Teilnehmer:in ist abgemeldet:

| 17.10. bis 21.10.2022 2                                                                            | 24:10. bis 28.10.2022 31.10     | 0. bis 04.11.2022 07.11. bi | s 11.11.2022 14.11. bis 18           | 3.11.2022                                            |
|----------------------------------------------------------------------------------------------------|---------------------------------|-----------------------------|--------------------------------------|------------------------------------------------------|
| Reiter, Birgit (Volksschule H                                                                      | lirschbach, Volksschule Hirscht | pach)                       |                                      |                                                      |
|                                                                                                    | Montag, 31.10.22                | Dienstag, 01.11.22          | Mittwoch, 02.11.22                   | Donnerstag, 03.11.22                                 |
| Menü                                                                                               |                                 | Allerheiligen               | Mittagessen<br>It. Ausking<br>3,40 € | Mittagessen<br>It. Aushang<br>3,40 €<br>- 0 <b>+</b> |
| Farblegende: Keine Essen<br>Änderungen und Irrtümer vorbehal<br>Zusatzstoffe und Allergene: anzeig | versorgung<br>ten<br>en -       |                             |                                      |                                                      |

### 3. Abrechnung

Die Abrechnung wird automatisch von der Buchhaltung der Gemeinde durchgeführt. Neu ist, dass Sie nun jeden Monat eine Rechnung per E-Mail zugesandt bekommen. Die Abrechnung erfolgt über das SEPA-Lastschriftverfahren. Nur bei Hinterlegung einer Bankverbindung können Sie sich als Kunde/Kundin im System registrieren.

## A. Registrierung als Kunde/in

Rufen Sie die Adresse <u>www.ausspeisungwaldburg.at</u> im Internet auf. Sie kommen damit zur Startseite:

Clicken Sie auf "Registrierung für Neukunden".

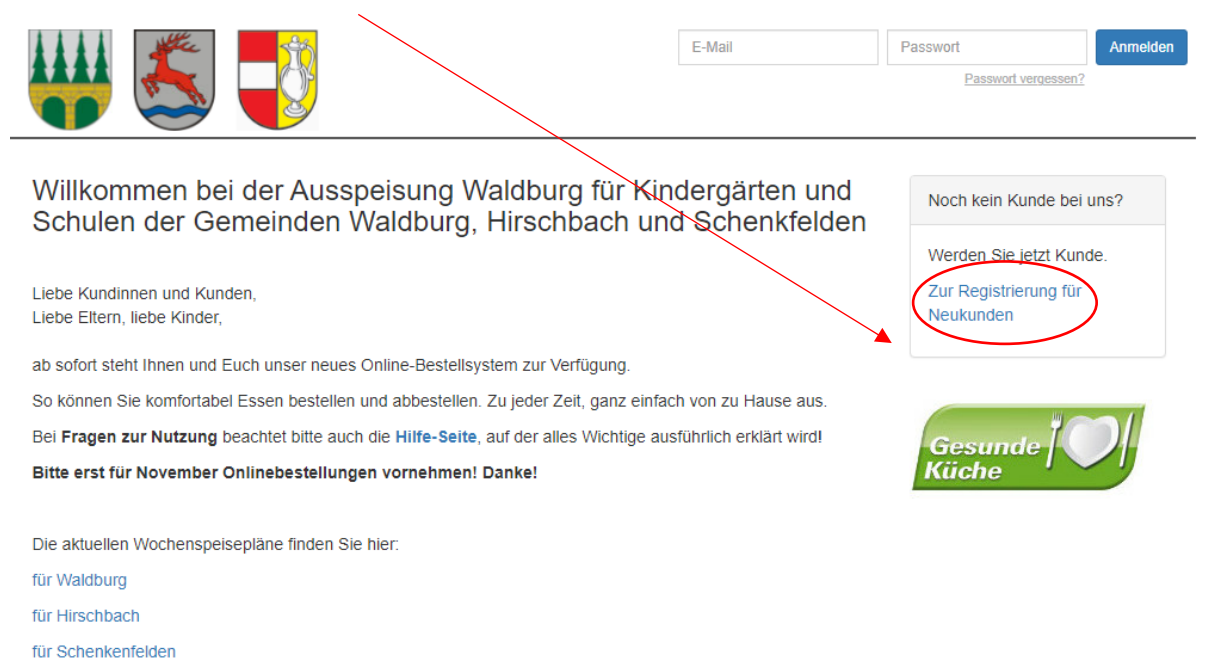

Sie kommen nun zur Eingabemaske, wo Sie zuoberst Ihre Daten als Kunde/in und somit Rechnungsempfänger eingeben müssen. Bereits zuoberst müssen Sie die von Ihrem/er Kind/er besuchte Einrichtung angeben:

Registrierung für Neukunden

| Wenn Sie bereits Kunde sind, melden Sie sich bitte NICHT als Neukunde ant<br>Wenn Sie Hilfe bei Ihrem Onlinezugang brauchen, melden Sie sich bitte per E-Mail, Telefon<br>oder nutzen Sie die "Passwort vergessen"-Funktion. |
|----------------------------------------------------------------------------------------------------|
| Bitte fullen Sie das Formular volstandig aus.<br>Nach Abschicken des Formulars wird Innen Ihr Passwort per E-Mail zugeschickt.<br>* Pflichtfeld                                                                              |
| Einrichtung                                                                                                    |
| <br>Eine Begierenzung ist nur für eine der von uns belieferten Einrichtungen möglich.<br>Einrichtung*                                                                                                    |
| ¥                                                                                                    |
| E-Mail                                                                                                    |
| Diese E-Mail-Adresse wird in Zukunft auch Ihr Login sein. E-Mail-                                                                                                    |
|                                                                                                    |

| ichtung Registrierung ist nur für eine der von uns belieferten Einrichtungen möglich. ichtung* olksschule Waldburg                                            |  |
|----------------------------------------------------------------------------------------------------|--|
| Registrierung ist nur für eine der von uns belieferten Einrichtungen möglich.<br>ichtung*<br>Oksschule Waldburg<br>oksschule Waldburg<br>sksschule Hirschbach |  |
| ichtung"<br>olksschule Waldburg<br>olksschule Waldburg<br>sksschule Hirschbach                                                                                |  |
| olksschule Waldburg                                                                                                    |  |
| olksschule Waldburg<br>Indergarten Waldburg<br>Jiksschule Hirschbach                                                                                          |  |
| olksschule Hirschbach                                                                                                    |  |
| HUGUZUGU EUSCHOZOL                                                                                                    |  |
| olksschule Schenkenfelden                                                                                                    |  |
| Jacking werden Scheinkeiterstein<br>Jackburg Ausspelsung Erwachsene<br>Irschabat Ausspelsung Erwachsene<br>Senkenferleine Ausspelsung Erwachsene              |  |
|                                                                                                    |  |
|                                                                                                    |  |
|                                                                                                    |  |
| rd*in / Vertragspartner*in / Rechnungsempfänger*in)                                                                                                    |  |
| arie*                                                                                                    |  |
|                                                                                                    |  |
|                                                                                                    |  |
|                                                                                                    |  |
| a. mei                                                                                                    |  |

Im weiteren Verlauf der Eingabemaske müssen Sie Ihre Adresse, Telefonnummer, SEPA-Lastschriftmandat und die Essensteilnehmer eingeben.

**Erwachsene Essensteilnehmer:innen** müssen hier die Ausspeisung für Erwachsene auswählen (Lehrer:innen, externe Essensteilnehmer:innen, Gemeindebedienstete etc.).

Wenn Sie alle Felder befüllt haben, klicken Sie auf "Senden". Sie erhalten auf der angegebenen E-Mailadresse ein Mail, darin wird Ihnen das <u>Passwort</u> für den ersten Einstieg übermittelt.

Kehren Sie nun zur Startseite zurück und geben Sie im oberen rechten Bereich Ihre E-Mailadresse und das Ihnen zugesandte Passwort ein:

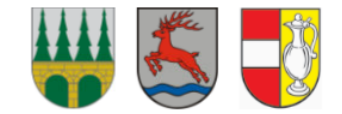

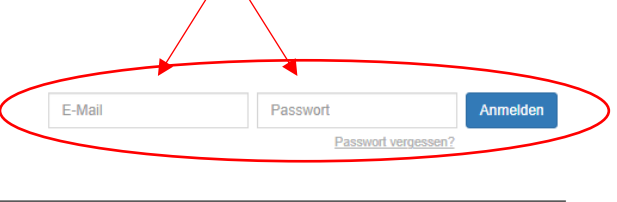

Neukunden

Willkommen bei der Ausspeisung Waldburg für Kindergärten und Schulen der Gemeinden Waldburg, Hirschbach und Schenkfelden Liebe Kundinnen und Kunden

Liebe Kundinnen und Kunden, Liebe Eltern, liebe Kinder,

ab sofort steht Ihnen und Euch unser neues Online-Bestellsystem zur Verfügung.

## B. Passwort ändern

Sie befinden sich nun in der Übersichtsmaske der Essensbestellungen. Um das Passwort zu ändern, klicken Sie im Reiterbereich auf "Meine Daten" :

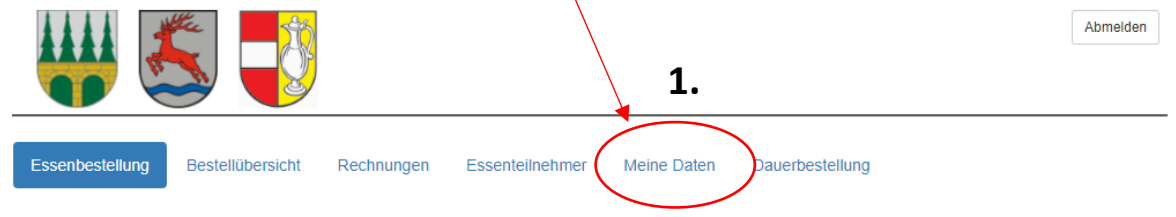

Sie sind nun in Ihrem persönlichen Bereich. Gleich rechts oben gibt es die Funktion "Passwort ändern":

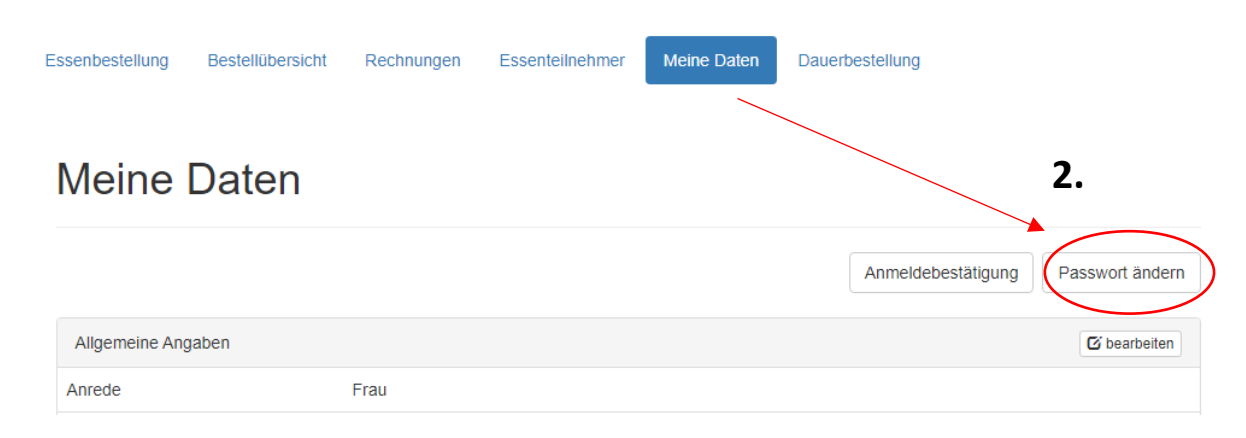

# Passwort ändern

|    | Neues Passwort eingeben |
|----|-------------------------|
| 3. | Passwort*               |
|    | Passwort Wiederholung*  |
|    |                         |
|    |                         |
|    | Abbrechen Speichern     |

In der ersten Zeile ein neues Passwort eingeben und in der 2. Zeile wiederholt eingeben. Auf "Speichern" klicken. Danach erscheinen Ihre persönlichen Daten wieder auf dem Bildschirm.

# C. Essensteilnehmer hinzufügen

Beim Anlegen Ihres Profils bzw. Ihrer Kundendaten haben Sie bereits einen Essensteilnehmer:in angelegt. Wenn Sie mehr als eine/n Essensteilnehmer:in haben, dann können Sie diesen unter dem Karteireiter "Essensteilnehmer" anlegen.

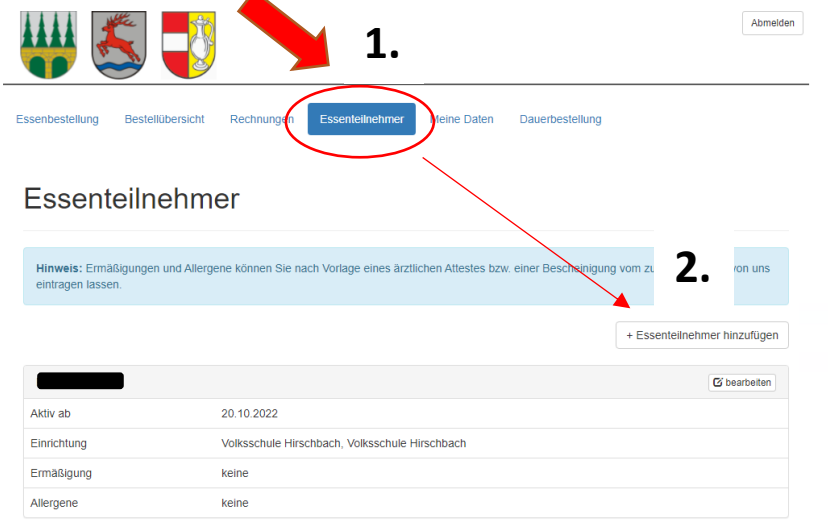

## D. Essensmeldung anlegen

Unter dem Karteireiter "Essensbestellungen" kann diese nun für jede/n einzelnen Essensteilnehmer:in vorgenommen werden.

1.

Es sind zwei Vorgehensweisen möglich:

1. Dauerbestellung

2.

Bitte auf den Karteireiter "Dauerbestellung" klicken.

| Essenl                                                                                    | bestellung                                                                         | Bestellübersicht    | Rechnungen         | Essenteilnehmer       | Meine Daten        | Dauerbestellung              |                      |
|-------------------------------------------------------------------------------------------|------------------------------------------------------------------------------------|---------------------|--------------------|-----------------------|--------------------|------------------------------|----------------------|
| Da                                                                                        | auerb                                                                              | estellun            | q                  |                       |                    |                              |                      |
|                                                                                           |                                                                                    |                     | 0                  |                       |                    |                              |                      |
| Nach Aktivierung werden alle zukünftigen Essen gemäß Ihrer Auswahl (je nach Bestellfrist) |                                                                                    |                     |                    |                       |                    |                              |                      |
| frühestens ab Beginn der nächsten Woche automatisch für Sie bestellt.                     |                                                                                    |                     |                    |                       |                    |                              |                      |
| Alle bereits manuell bestellten Essen bleiben erhalten.                                   |                                                                                    |                     |                    |                       |                    |                              |                      |
| Sie                                                                                       | Sie können weiterhin einzelne Essen über Menüpunkt: "Essenbestellung" abbestellen. |                     |                    |                       |                    |                              |                      |
|                                                                                           |                                                                                    |                     |                    |                       |                    |                              |                      |
| w                                                                                         | CHTIG:                                                                             |                     |                    |                       |                    |                              |                      |
| Bit                                                                                       | te prüfen Sie                                                                      | nach Änderung eine  | er Dauerbestellung | unter dem Menüpun     | ikt "Essenbestelli | ing" Ihre Bestellungen für d | lie nächsten Wochen. |
|                                                                                           |                                                                                    |                     |                    |                       |                    |                              |                      |
| F                                                                                         | - V                                                                                | olksschule Hirschba | ch > Volksschule H | lirschbach - ab 20.10 | 0.2022             |                              | 🗹 bearbeiten         |
|                                                                                           |                                                                                    |                     |                    | 30                    | Dienstag           | Mittwoch                     | B                    |
|                                                                                           |                                                                                    |                     | wont               | ~9                    | Dienstug           |                              | Donnerstag           |
| Mer                                                                                       | ıü                                                                                 |                     | Mont               | ~g                    |                    |                              |                      |

Im Punkt "Menü" können nun die Tage angekreuzt werden, an welchem Ihr Kind/Ihre Kinder essen geht/en. Um diesen Punkt bearbeiten zu können, klicken Sie bitten **die Schaltfläche** "bearbeiten" an.

Die Anmeldung gilt dann für das ganze Schuljahr, **davon ausgenommen** sind generelle Schulferien und schulautonome Tage. Spezielle Klassen- oder Schulaktivitäten (wie Wandertage, Schikurse) sind darin nicht berücksichtigt. Sollte Ihr Kind/ihre Kinder an diesen Tagen nicht essen gehen, **ist die Anmeldung selbst durchzuführen**.

Bitte kontrollieren Sie Ihre Dauerbestellungen noch wie angegebenen unter "Essenbestellungen" nach!

### 2. Flexible Essenbestellung

Unter dem Karteireiter "Essenbestellungen" können Sie je nach Freigabe der Wochen und Monate individuell die Anmeldung für Ihr Kind/Ihre Kinder durchführen. Bitte beachten Sie, dass bei dieser Vorgehensweise Essenbestellungen nicht automatisch für den nächsten Monat übernommen werden.

## 3. Essensabmeldungen

Die Essensabmeldungen aufgrund verschiedener Gründe (Krankheit, Arztbesuch, Wandertag, Schikurs, etc.) kann **täglich bis 07.15** h unter der Rubrik "Essenbestellungen" durchgeführt werden. Genaue Vorgehensweise ist auf Seite 1 erläutert.

# E. Abrechnung/Rechnung

Die Abrechnung wird mit Ablauf des Monats automatisch durchgeführt. Nachdem der Rechnungslauf gestartet wurde, können Sie die Rechnung unter dem Karteireiter "Rechnungen" einsehen. Zusätzlich wird die Rechnung an Ihre angegebene E-Mailadresse übermittelt. Die Einziehung der Essensbeiträge wird wie bisher mittels Sepa-Lastschriftverfahren durchgeführt.

# F. Kontakt

Bei Fragen zum System oder Problemen, bitten wir Sie sich an uns zu wenden:

Gemeindeamt Waldburg E-Mail: gemeinde@waldburg.ooe.gv.at Telefon: +43 (0) 7942/8300-0